## PROCEDURA PER LO SVOLGIMENTO

## DEGLI ESAMI DI STATO

## -ALUNNI-

## Piattaforma COLLABORA - AXIOS

Gli alunni, tramite le credenziali di accesso rilasciate ai propri genitori, accederanno alla piattaforma COLLABORA, direttamente dal Registro Elettronico AXIOS FAMIGLIE dal sito istituzionale della scuola www.icluigisettembrini.gov.it

Per l'utilizzo della procedura è fondamentale utilizzare il browser GOOGLE CHROME, e dotarsi di un pc provvisto di microfono e webcam. In assenza, è possibile collegarsi da smartphone utilizzando la stessa procedura, anche se non è garantito il buon funzionamento della condivisione dello schermo per la proiezione del proprio elaborato.

Dopo aver effettuato l'accesso, nella pagina principale del Registro elettronico, è possibile accedere alla piattaforma COLLABORA con le stesse credenziali del Registro elettronico, o schiacciando l'icona a forma di tessera di puzzle in alto a destra

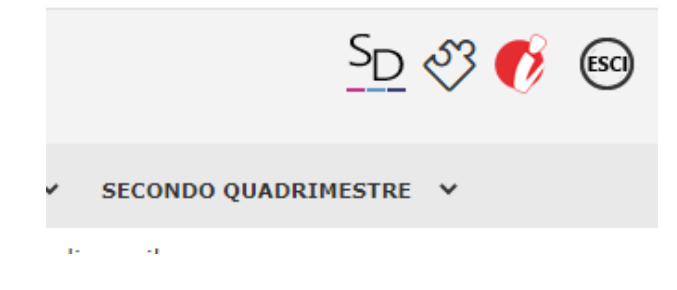

o accedendo mediante il banner in fondo alla pagina

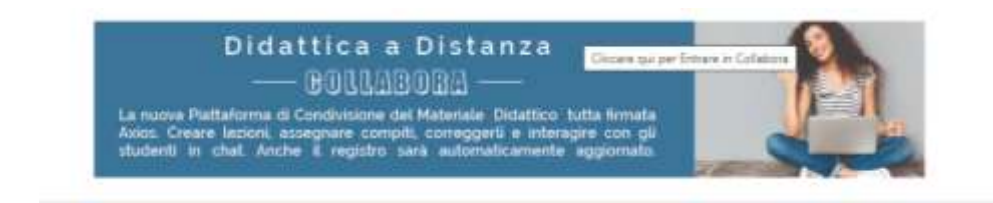

Una volta giunti sulla piattaforma, nella pagina principale (la DASHBOARD), comparirà il pulsante che consente di partecipare alla videochiamata. "Segui Video lezione"

| Comandi             | Evento                                                                                                    |
|---------------------|----------------------------------------------------------------------------------------------------|
| Segui Video lezione | LINGUA INGLESE - DI MASI LAURA - Simulazione di Esame di Statu<br>dal 08/06/2020 17:30 al 08/06/2020 18:30 |

All'ora prevista per la discussione dell'elaborato, lo studente schiaccerà il tasto e accetterà il consenso al trattamento dei dati personali

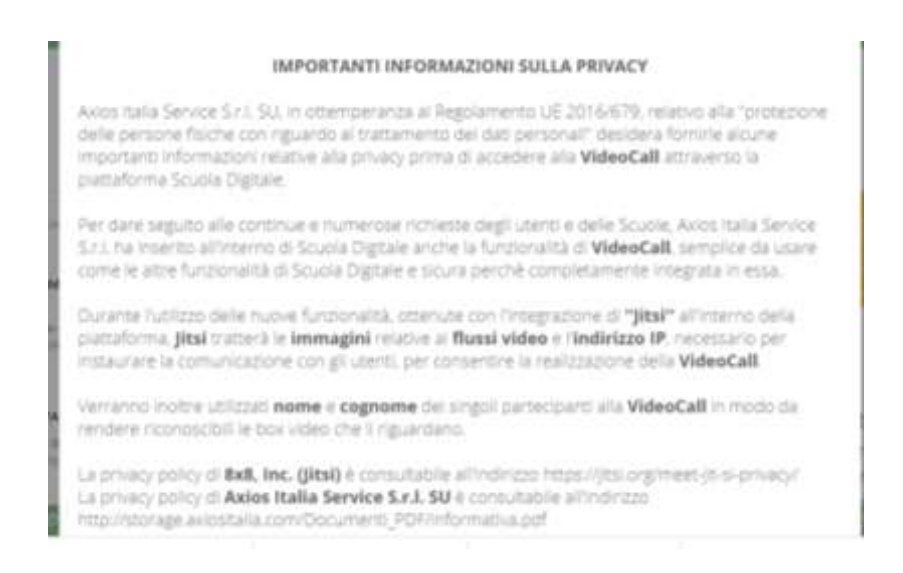

Qualora lo studente schiacciasse il pulsante prima che il docente abbia fatto partire la lezione, compare un messaggio di ALERT

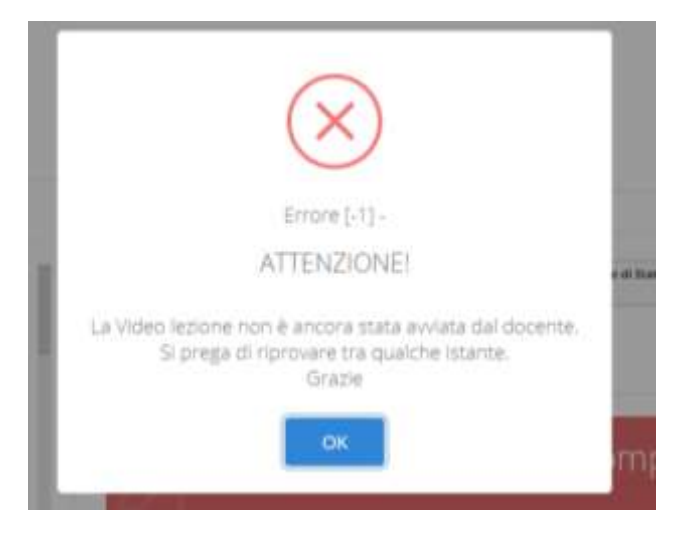

Al termine della discussione, la chiusura del collegamento è a cura del docente coordinatore di classe